## Can I view field definitions and contract notes?

Last Modified on 10/01/2024 12:36 pm GMT

You can view a definition of a field by clicking the right mouse button over a field name and choosing **Show definition** from the pop-up menu.

Notes about contracts can be viewed in two ways:

Right-click over a contract name in the grid and choose **View contract notes** from the pop-up menu.

Add the **"Contract notes"** field to the grid by clicking on its name within the **Policy Conditions** tab, and then click on the relevant cell in the new column in the grid.

Similarly, if any field in the grid is too large to be displayed in its entirety, you can view the full contents by clicking on it. This displays a pop-up window containing the full text.